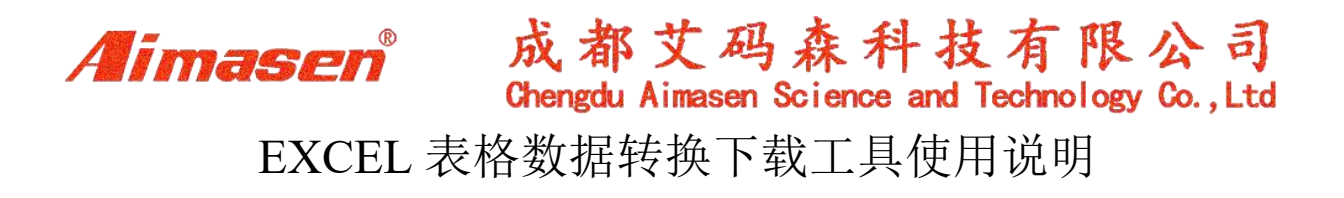

1. 下载解压工具,并解压为如下图:

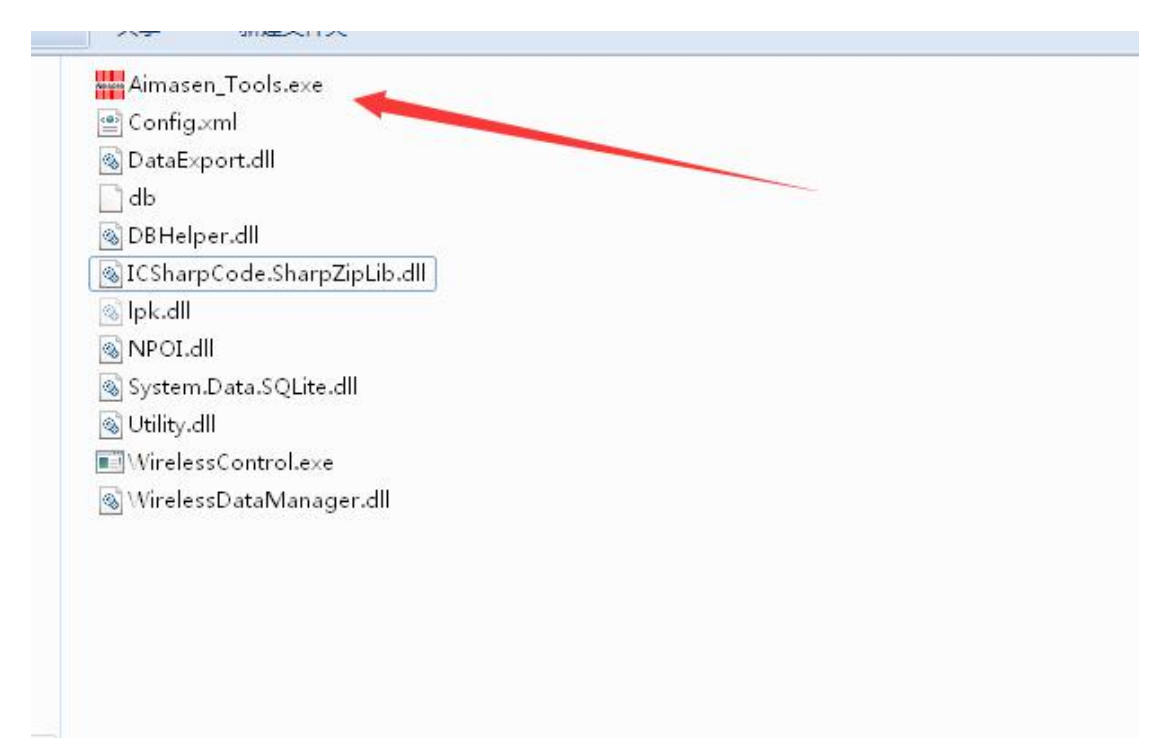

2. 运行下载工具,打开后界面如下图:

| 🚽 艾码森 | 数据下载工具 |          |      |      |     |    |  |
|-------|--------|----------|------|------|-----|----|--|
| 1     | 1      |          |      |      | (i) |    |  |
| 数据下   | 载 下载设置 | 无线扫描     | 盘点数据 | 在线客服 | 关于  | 退出 |  |
|       |        | <i>.</i> |      | 50.  |     |    |  |
|       |        |          |      |      |     |    |  |
|       |        |          |      |      |     |    |  |
|       |        |          |      |      |     |    |  |
|       |        |          |      |      |     |    |  |
|       |        |          |      |      |     |    |  |
|       |        |          |      |      |     |    |  |
|       |        |          |      |      |     |    |  |
|       |        |          |      |      |     |    |  |
|       |        |          |      |      |     |    |  |
|       |        |          |      |      |     |    |  |

3. 点"下载设置"选择要转换的表格,如下图

<u>http://www.aimasen.com/</u> 028-69064321 转换 801

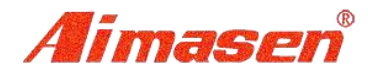

成都艾码森科技有限公司 Chengdu Aimasen Science and Technology Co., Ltd

点击红色箭头处选择按钮

| ZANGUZ |              |              |            | <b>(</b> )   | i  |    | 1      |
|--------|--------------|--------------|------------|--------------|----|----|--------|
| 数据下载   | 下载设置         | 无线扫描         | 盘点数据       | 在线客服         | 关于 | 退出 |        |
| 語ト教で   | 远 🛄          |              |            |              |    |    |        |
| ))据又件: | C:\Users\Adm | inistrator\D | esktop\刘达\ | aimasen. xls |    |    | (保存设置) |

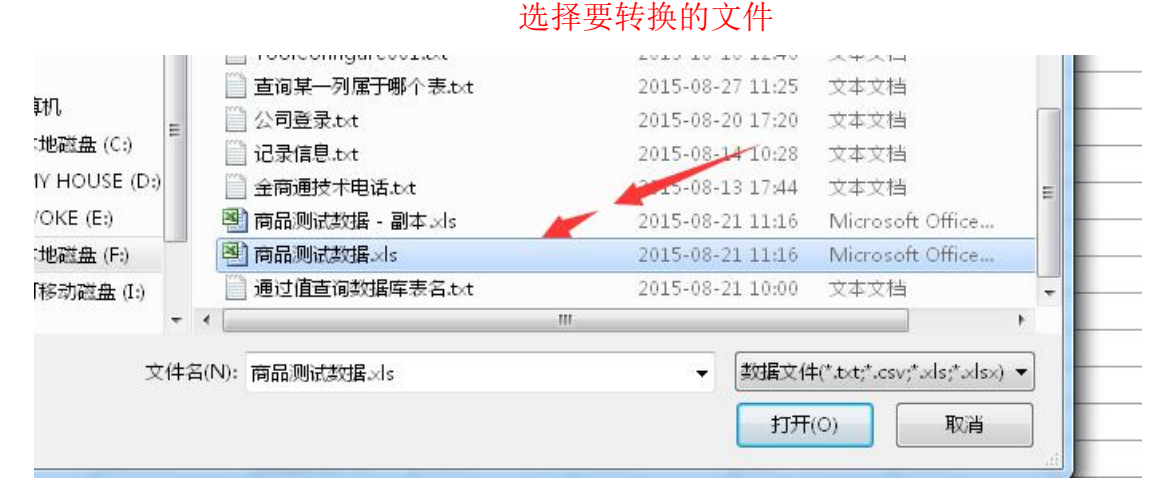

### 双击选择 Sheet1 工作区

| 🕂 艾码森数据          | 下载工具                                                                                                    |          |                     |                  |       |
|------------------|----------------------------------------------------------------------------------------------------|----------|---------------------|------------------|-------|
| <b>で</b><br>数据下載 | <ul><li>「</li><li>「</li><li>「</li><li>式</li><li>で</li><li>、</li><li>、</li></ul> | 田田 金点数据  | <ul> <li></li></ul> | )<br>- 退出        |       |
| 数据下载设置           |                                                                                                    | ~        |                     |                  |       |
| 数据文件: F:         | \下载工具\商品测试                                                                                                    | 数据.xls   |                     |                  | 保存设置  |
| ▽ 编码             | ▽ 条码                                                                                                    | ▽ 名称     | ▽ 规格/颜色             | 工作区              | ▽ 发价  |
| 0                | 010060011035                                                                                                    | Y乐信      | 1*12                | Sheet1<br>Sheet2 | 0.000 |
| 0                | 010060011036                                                                                                    | Y安美      | 1*12                | Sheet3           | 0.000 |
| 0                | 010060011037                                                                                                    | Y正露      | 1*12                |                  | 0.000 |
| 0                | 07001001024                                                                                                    | 红酒皮盒     | 1*6                 |                  | 0.000 |
| 0000             | 01007005031                                                                                                    | K151 古琦花 | 1*72                | 1                | 0.000 |
| 000001           | 01007005073                                                                                                    | 香水架      | 1*1                 |                  | 0.000 |
| 00001            | 09002001                                                                                                    | 圣威适香水沐   |                     |                  | 0.000 |
| 000018           | 09001022                                                                                                    | 百分百鱼子盈   |                     |                  | 0.000 |
| 00002            | 09002002                                                                                                    | 圣威适香水沐   |                     |                  | 0.000 |
| 000020           | 09001021                                                                                                    | 百分百盈润柔   |                     | 双击选择工作区          | 0.000 |
| 00004            | 09005046                                                                                                    | 宝宝金水洗发   | 1*12                | 6:000 0:00       | 0.000 |

### 4.设置表格对应列的名称:

 鼠标选择中红色箭头所指的这一行,点右键选择对应的属性,如红色箭头所指的

 成都艾码森科技有限公司
 <a href="http://www.aimasen.com/">http://www.aimasen.com/</a>

 成都市武侯区新南路 8 号万高都市欣城 A 座 1503 号
 028-69064321 转换 801

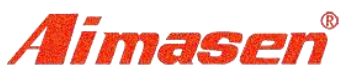

| Aimasi      | en®    | 成都<br>Chengdu | 艾码<br>Aimasen | ,森利<br>Science | 斗技<br>and ]                                                                                                    | 有下                                                                                                    | 艮公<br>gy Co.        | 司<br>,Ltd |
|-------------|--------|---------------|---------------|----------------|----------------------------------------------------------------------------------------------------|----------------------------------------------------------------------------------------------------|---------------------|-----------|
| 这列的值为条码,    | 那么就把这列 | 间值选择为         | <b> </b> 条码,  |                |                                                                                                    |                                                                                                    |                     |           |
| □ 艾码森数据下载工具 |        |               |               |                | and the second second s | and the second second se | Statement Statement |           |

| - 艾码森数据  | 居下载工具       |                     |                     |                |       |      |       |      |
|----------|-------------|---------------------|---------------------|----------------|-------|------|-------|------|
| (の) 数据下载 | 「「載设置 无线症   | 1描 盘点数据             | 在线客服 关 <sup>-</sup> | )<br>分<br>于 退出 |       |      |       |      |
| 数据下载设置   | £ 🖂 🤺       |                     | -                   |                |       |      |       |      |
| 数据文件: F  | :\下载工具\商品测试 | 数据.xls              |                     |                |       | 保存设置 |       |      |
| ▽ 编码     | ▽ 条码 🤺      |                     | ▽ 规格/颜色             | ▽ 单位/尺码        | ▽ 进价  | ▽ 发价 | ▽ 零售价 | ▽ 库存 |
| 条码       | 编码          | 商品名称                | 规格                  | 单位             | 进价    | 批发价  | 零售价   | 库存   |
| 44301252 | tt1767      | 童泰肩开套1767           | 0                   | 0              | 20.23 | 0    | 39    | 11   |
| 44301253 | tta20d      | 童泰肩开套 ≥20 d         | 0                   | 0              | 38.68 | 0    | 59    | 0    |
| 44301254 | tt1298      | 童泰裤1298             | 0                   | 0              | 10.4  | 0    | 19    | 26   |
| 44301255 | tt1713x     | 童泰裤1713x            | 0                   | 0              | 13.23 | 0    | 23.9  | 89   |
| 44001056 | . 01000     | HILF THE IN BROLOOD | 0                   | 0              | 10.0  | 0    | 20    | 0    |

## 5.设置完所需要对应的列,然后点保存设置

|              | 保存                                     | 设置-确定               |                     |                  |       |      |
|--------------|----------------------------------------|---------------------|---------------------|------------------|-------|------|
| <b>初</b> 据下载 | <ul><li>マノ で</li><li>下載设置 无线</li></ul> |                     | <ul> <li></li></ul> | )<br>- 退出        |       |      |
| 据下载设置        |                                        |                     |                     |                  |       |      |
| 数据文件: F:     | \下载工具\商品测ì                             | 式数据.xls             |                     |                  |       | 保存设置 |
| ▽ 编码         | ▽ 条码                                   | ▽ 名称                | ▽ 规格/颜色             | ▽ 単位/尺码          | ▽ 进价  | ▽ 发价 |
| 系码           | 编码                                     | 商品名称                | 却怒                  | 单位               | 进价    | 批发价  |
| 4301252      | tt1767                                 | 童泰肩开套1767           | 数据下载设置              |                  | 20.23 | 0    |
| 4301253      | tta20d                                 | 童泰肩开套 ₃20 d         |                     |                  | 38.68 | 0    |
| 4301254      | tt1298                                 | 童泰裤1298             |                     | <del>.</del> tтh | 10.4  | 0    |
| 4301255      | tt1713x                                | 童泰裤1713x            |                     |                  | 13.23 | 0    |
| 4301256      | sjw81236                               | 世纪娃和服81236          |                     |                  | 19.3  | 0    |
| 4301257      | sjw81251                               | 世纪娃和服81251          |                     |                  | 16.5  | 0    |
|              | - :01044                               | ₩纪 <b>桂和</b> 昭81244 |                     | ₩ZE              | 22.8  | 0    |
| 4301258      | SJW01244                               | ESCXENTION CITE     |                     | 1.1 2.1          |       | 101  |

### 数据下载

| 🖳 艾码森数据  | 下载工具      | -        |            |         |      | C. C. Wilson |
|----------|-----------|----------|------------|---------|------|--------------|
| 10       | 1         |          | <b>9 (</b> |         |      |              |
| 数据下载     | 下载设置 无    | 浅扫描 盘点数据 | 在线客服 关于    | 于 退出    |      |              |
| 数据下载设置   |           |          |            |         |      |              |
| 数据文件: F: | \下载工具\商品{ | 则试数据.xls |            |         |      | 保存设置         |
| ▽ 编码     | ▽ 条码      | ▽ 名称     | ▽ 规格/颜色    | ▽ 単位/尺码 | ▽ 进价 | ▽ 发价         |
| 条码       | 编码        | 商品名称     | 规格         | 单位      | 进价   | 批发价          |
|          |           |          |            |         |      |              |

# 选择要转换的表格,打开-选择工作区 sheet1

| Cher<br>记录信息.txt  | ngdu Aimasen Scienc<br>2015-08-14 10:2 | e and Technology<br>8 文本文档 | y Co.,I |
|-------------------|----------------------------------------|----------------------------|---------|
|                   | 2015-08-13 17:4                        | 4 文本文档                     | E       |
| 🕙 商品测试数据 - 副本 🛛 s | 2015-08-21 11:1                        | 6 Microsoft Office.        |         |
| 🕙 商品测试数据xls       | 2015-08-21 11:1                        | 6 Microsoft Office.        |         |
| 🗍 通过值查询数据库表名.txt  | 2015-08-21 10:0                        | 0 文本文档                     | -       |
| •                 | .m                                     |                            | •       |
| 呂( <u>N</u> ):    | ▼ 数据3                                  | 文件(*.txt;*.csv;*.xls;*.xls | s×) ▼   |
|                   |                                        |                            |         |
|                   | 打                                      | 「开(0) 取消                   |         |

| く<br>数据下載 | <ul><li>「</li><li>「</li><li>下</li><li>新設置</li><li>元</li></ul> |            | (A)<br>在线客服 关 | <ul> <li>↓     <li>→     <li>↓     <li>↓     <li>↓     <li>↓     <li>↓     <li>↓     <li>↓     <li>↓     <li>↓     <li>↓     <li>↓     <li>↓     <li>↓     <li>↓     <li>↓     <li>↓     <li>↓     <li>↓     <li>↓     <li>↓     <li>↓     <li>↓     <li>↓     <li>↓     </li> <li>↓     </li> <li>↓      </li> <li>↓     </li> <li>↓     </li> <li>↓     </li> <li>↓     </li> <li>↓      </li> <li>↓      </li> </li> <li>↓</li></li></li></li></li></li></li></li></li></li></li></li></li></li></li></li></li></li></li></li></li></li></li></li></li></ul> |       |  |  |  |  |
|-----------|---------------------------------------------------------------|------------|---------------|----------------------------------------------------------------------------------------------------|-------|--|--|--|--|
| 数据下载设置    | 数据下载 🕻                                                        |            |               |                                                                                                    |       |  |  |  |  |
| 选择下载3     | 文件                                                            | 下载设置 开刻    | 台下载 无线        | 下载                                                                                                    |       |  |  |  |  |
| 编码        | 条码                                                            | 名称         | 规格/颜色         | 单位/尺码                                                                                                    | 进价    |  |  |  |  |
| 条码        | 编码                                                            | 商品名称       | 规格            | 单位                                                                                                    | 进价    |  |  |  |  |
| 44301252  | tt1767                                                        | 童泰肩开套1767  | 0             | 0                                                                                                    | 20.23 |  |  |  |  |
| 44301253  | tta20d                                                        | 童泰肩开套₃20d  | 0             | 0                                                                                                    | 38.68 |  |  |  |  |
| 44301254  | tt1298                                                        | 童泰裤1298    | 0             | 0                                                                                                    | 10.4  |  |  |  |  |
| 44301255  | tt1713x                                                       | 童泰裤1713x   | 0             | 0                                                                                                    | 13.23 |  |  |  |  |
|           |                                                               | 1023143-00 | <u>_</u>      | _                                                                                                    |       |  |  |  |  |

7.盘点机连接电脑, 1800 型号 2000 型号连接数据线后选择存储装置, 1800PRO 和 2000PRO 连接数据线后选择数据通讯菜单

8.盘点机连接成功后,开始下载

下载成功,转换完成

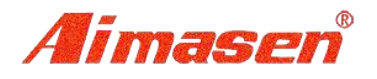

成都艾码森科技有限公司 Chengdu Aimasen Science and Technology Co.,Ltd

|                                              | 下载工具                                      | _                |                                                         |                                                                                                    |     |
|----------------------------------------------|-------------------------------------------|------------------|---------------------------------------------------------|----------------------------------------------------------------------------------------------------|-----|
| くしていていていていていていていてい (本本) (1997年1月19日)<br>数据下載 | 7     「 、 、 、 、 、 、 、 、 、 、 、 、 、 、 、 、 、 |                  | で<br>( で<br>( )<br>( )<br>( )<br>( )<br>( )<br>( )<br>( | <ul> <li>↓     <li>↓     <li>↓     <li>↓     <li>↓     <li>↓     <li>↓     <li>↓     <li>↓     <li>↓     <li>↓     <li>↓     <li>↓     <li>↓     <li>↓     <li>↓     <li>↓     <li>↓     <li>↓     <li>↓     <li>↓     <li>↓     <li>↓     <li>↓     <li>↓     <li>↓     </li> <li>↓     </li> <li>↓      </li> <li>↓      </li> <li>↓      &lt;</li></li></li></li></li></li></li></li></li></li></li></li></li></li></li></li></li></li></li></li></li></li></li></li></li></li></ul> |     |
| 数据下载设置                                       | 数据下载 🕻                                    | 3                |                                                         |                                                                                                    |     |
| 选择下载文                                        | 7件                                        | 下载设置             | 开始下载 无线                                                 | 下载                                                                                                    |     |
| 编码                                           | 条码                                        | 名称               | 规格/颜色                                                   | 单位/尺码                                                                                                    | 进   |
| 条码                                           | 1 早出到盘点                                   | E机               |                                                         | <b>3</b> 1立                                                                                                    | 进   |
| 44301252                                     | t                                         |                  |                                                         |                                                                                                    | 20. |
| 44301253                                     | + 请将:                                     | 艾码森盘点机通i         | 过USB线连接至                                                |                                                                                                    | 38. |
| 44301254                                     | 1 电脑                                      | ,并在盘点机上i         | 选择[存储装置]                                                |                                                                                                    | 10. |
| 44301255                                     | 1 导出                                      | 数据完成.            |                                                         |                                                                                                    | 13. |
| 44301256                                     | 2                                         |                  |                                                         |                                                                                                    | 19. |
| 44301257                                     | 5                                         |                  |                                                         |                                                                                                    | 16. |
| 44301258                                     | 正在准备等 请勿断开盘                               | \$出<br>盘点机与电脑的连接 | <b>ξ</b> .                                              |                                                                                                    | 22. |
| 44301259                                     | ¥ 操作完成,                                   | 现在可以断开盘点。        | 机与电脑的连接。                                                |                                                                                                    | 18. |
| 44301260                                     | 2                                         |                  |                                                         |                                                                                                    | 26. |
| 44301261                                     | Ł                                         |                  |                                                         |                                                                                                    | 18  |
| 44301262                                     | 1                                         |                  |                                                         |                                                                                                    | 13  |

备注:如下载的时候,长时间没找到盘点机也可以选择"手动选择"下载到本地电脑,然后再复制到盘点机(PRO系列盘点机用此工具需要手动选择)

|             | 我设置 元(封)  |                      | 盘点数据   | <ul> <li>【</li> <li>社</li> <li>在</li> <li>法</li> <li>子</li> <li>子</li></ul> | F 退出                                    |     |
|-------------|-----------|----------------------|--------|----------------------------------------------------------------------------------------------------|-----------------------------------------|-----|
|             |           | - <del>π-</del> ≠₽≥л |        |                                                                                                    |                                         |     |
| 选择下载义件<br>码 | ■し<br> 条码 | - 「戦後                |        | 「▶戦」 元残下<br>規格/颜色                                                                                                    | ¥<br>■ 単位/尺码                            | 进价  |
| 3           | 编码        | 商品                   | 导出到盘点标 | n.                                                                                                    |                                         | ×   |
| 01252       | tt1767    | 童泰                   |        | -                                                                                                    | 2 - 2 - 3 - 3 - 3 - 3 - 3 - 3 - 3 - 3 - |     |
| 01253       | tta20d    | 童泰                   | 请将艾    | 码森盘点机通过                                                                                                    | USB线连接至                                 |     |
| 01254       | tt1298    | 童泰                   | 电脑,    | 开在盘点机上边                                                                                                    | <b>时间存储装置</b> ]                         |     |
| 01255       | tt1713x   | 童泰                   | 正在搜    | 索盘点机,请稍后.                                                                                                    |                                         |     |
| 01256       | sjw81236  | 世纪                   |        |                                                                                                    |                                         |     |
| 01257       | sjw81251  | 世纪                   |        |                                                                                                    | 手革                                      | 力选择 |
| 01258       | sjw81244  | 世纪                   | 止在准备导出 | <b>Ľ</b>                                                                                                    |                                         |     |
| 01259       | bye0142   | 蓓茵                   |        |                                                                                                    |                                         |     |
| 01260       | bye0199   | 蓓茵                   |        |                                                                                                    |                                         |     |
| 01261       | bye7433   | 蓓茵                   |        |                                                                                                    |                                         |     |
| 01000       | 1 5000    | 71 44                |        |                                                                                                    |                                         |     |